Para contactar con su Oficina de Registro, con objeto de aportar su código de solicitud así como la información sobre su identidad, debe cumplimentar el correspondiente formulario en la sede electrónica de la UCM *Solicitud de Registro de Certificado de Empleado Público*.

(https://tramita.ucm.es/TiProceeding/entrada?idLogica=accesoDirecto&entrada=ciudada no&idEntidad=UCM&fkIdioma=es&idExpediente=idSolicitudCertificadoAP)

## La solicitud se debe firmar con certificado de persona física, certificado

**de empleado público o DNI electrónico como garantía de su identidad**. Si no dispone de este sistema de firma, <u>o su certificado está caducado</u>, y lo realiza con Usuario/Contraseña, deberá personarse, una vez rellenada la solicitud, en cualquiera de las oficinas de asistencia en materia de registro de la UCM para acreditar su identidad. (<u>https://www.ucm.es/registro-general/</u>)

o "Normativa reguladora" de la Sede Electrónica.

ceso electrónico de los ciudadanos a los servicios públicos, utilizando un único m IN, Cl@ve Permanente... Para más información: https://clave.gob.es/clave\_Home cl@ve, verifique su usuario. Está intentando acceder a un servicio que requiere u is oficinas de Registro o mediante certificado electrónico.

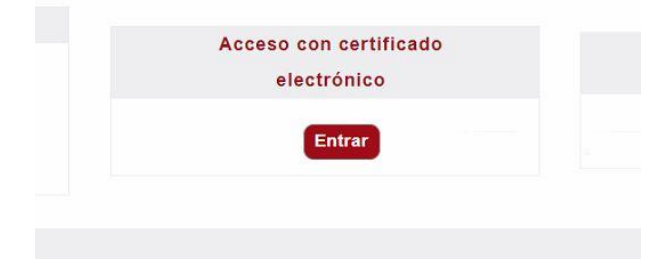

Una vez acceda con su certificado electrónico, en el desplegable \* Seleccione Tipo de Firma de Solicitud, deberá elegir "Certificado Electrónico" y pulsar en "Tramitar"

| Datas canacíficas de este trámite (* campo obligatorio)               |                 |
|-----------------------------------------------------------------------|-----------------|
| Datos específicos de este tramite (* campo obligatorio)               |                 |
| * Seleccione Tipo de Firma de la Solicifud: Certificado Electrónico 🗸 |                 |
| ¿Que desea hacer con este trámite?                                    |                 |
|                                                                       | Tramitar An Iar |
|                                                                       |                 |

## Pulse sobre "Rellenar Formualrio"

| Formularios a cumplimentar en este trámite        |                     |
|---------------------------------------------------|---------------------|
| 001-Formulario-SolicitudCertificadoEmpleadoPublio | Rellenar Formulario |
| Que desea hacer con este trámite?                 | $\sim$              |

Y a continuación rellene los campos de "Código de Solicitud del Certificado FNMT de empleado público "(dicho código de solicitud lo tiene en el email recibido de la FNMT, ver paso anterior) y pulse sobre "Guardar"

| Datos de la solicitud                               |                                                                                                    |  |
|-----------------------------------------------------|----------------------------------------------------------------------------------------------------|--|
| *Código de Solicitud de<br>*Repetir Código de Solic | l Certificado FNMT de empleado público (ver email fnmt.es):<br>citud del Certificado FNMT de empleado público (ver email fnmt.es): |  |

Una vez rellenado el Formulario, pulse sobre "Tramitar".

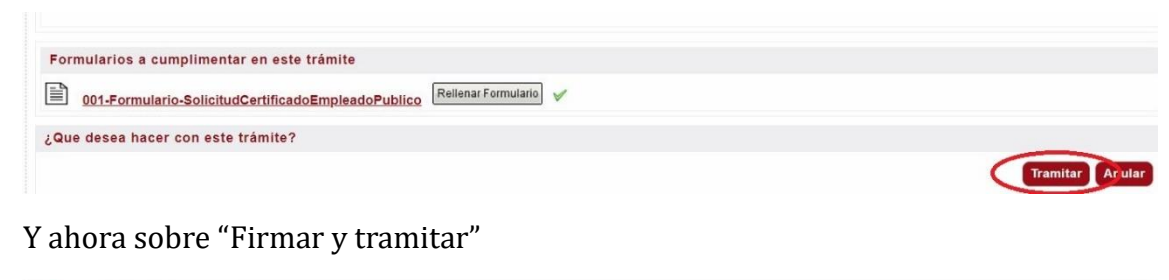

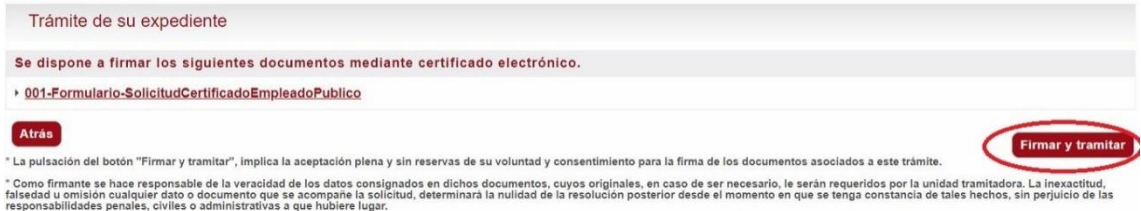

Le pedirá permiso para Abrir el programa Autofirma, pulse sobre Abrir

| D A D<br>ENSE                                                                                                    | ¿Abrir AutoFirma?<br>https://tramita.ucm.es quiere abrir esta aplicación.                                                                                                    |
|----------------------------------------------------------------------------------------------------|----------------------------------------------------------------------------------------------------|
| Trámite de su expedie                                                                                                  | Permitir siempre que tramita.ucm.es abra este tipo de enlaces en la aplicación asociada                                                                                                    |
| Se dispone a firmar los si                                                                                             | Abrir AutoFirma                                                                                                    |
| • 001-Formulario-SolicitudCe                                                                                           |                                                                                                    |
| Atrás                                                                                                    |                                                                                                    |
| " La pulsación del botón "Firmar y tra                                                                                 | nitar", implica la aceptación plena y sin reservaçõe su voluntad y consentimiento para la firma de los documentos asociados                                                                                                    |
| * Como firmante se hace responsable<br>falsedad u omisión cualquier dato o d<br>responsabilidades penales, civiles o a | de la veracidad de los datos consignados en divino documentos, cuyos originales, en caso de ser necesario, le seran reque<br>ocumento que se acompañe la solicitud, eterminara la nulidad de la resolución posterior desde el momento en qui se tenga<br>diministrativas que hubiere lugar. |
|                                                                                                    | CARGANDO EL CLIENTE DE @FIRMA                                                                                                    |
| IMPORTANTE: En caso de e                                                                                               | rror al firmar los docume POR FAVOR ESPERE                                                                                                    |

Seleccione su certificado y pulse sobre "Aceptar".

| d a d<br>NSE<br>d r i d                                                                                                    | Sede Electrónica                                                                                                    |                                                                                                    |
|----------------------------------------------------------------------------------------------------|----------------------------------------------------------------------------------------------------|----------------------------------------------------------------------------------------------------|
| Trámite de su expedier<br>Se dispone a firmar los sig                                                                                                    | te<br>Diálogo de seguridad del almacén Windows >                                                                                                    |                                                                                                    |
| • 001-Formulario-SolicitudCer     Atrás     * La pulsación del botón "Firmar y tra     * Como firmante se ince responsable falsedad u omisión dralquier dato o c responsabilidades pinales, evilles o | Seleccione un certificado  Confirme el certificado pulsando Aceptar. Si no es este el certificado que desea usar pulse Cancelar.                                                                                                    | os documentos asociados a este trám<br>necesario, le se an requeridos por la<br>momento en que se tenga constancia |
| IMPORTANTE: En caso de<br>1. Comprobar que terne instalada en<br>2. Comprobar que se certificado es ve<br>3. Comprobar que prede firmar con s                                                         | Emisor: AC Sector Público. Uso: Firm a y autenticación.<br>Váldo desde: 04/03/2021 hasta 04/03/2024<br>Haga cic: aqui para ver las propiedades del certificado                                                                                                    |                                                                                                    |
| 4. Si su certificado el valido y ha podra<br>incorrecto     5. Si habiendo probado todo lo anterior     Número del expediente en el qu     Admero del espediente en el qu                             | a realizar la terra en valde, asegurese ne que anemar na escograo en misma centinado, en cosono<br>persiste el error, pongase en contacto con el soporte técnico, para ello acceda a la página Ayuda y<br>e lo da el error, facha y hora del error, sistema operativo (Windows, Linux, Mac) y navegador en el qu | nay más de un prificado instalado en a<br>Soporte Técnico   Sede Electrónica (ucm.e<br>e intenta firmar.           |

Sabrá que ha realizado el procedimiento adecuadamente porque recibirá un email de "Plataforma de Tramitación"

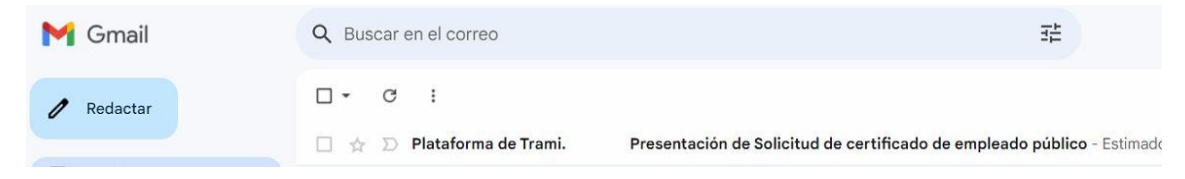

Cuando su Solicitud de certificado sea validada con éxito recibirá unos emails de la FNMT en los que se le indican que su certificado antiguo ha sido revocado y que ya puede descargarse su nuevo certificado.

\* **IMPORTANTE**: Este paso NO es automático y tiene que ser validado por el Registro de la UCM. En el caso de no recibir dichos emails pasadas 24h laborables póngase en contacto con Registro. (<u>https://www.ucm.es/registro-general/</u>)